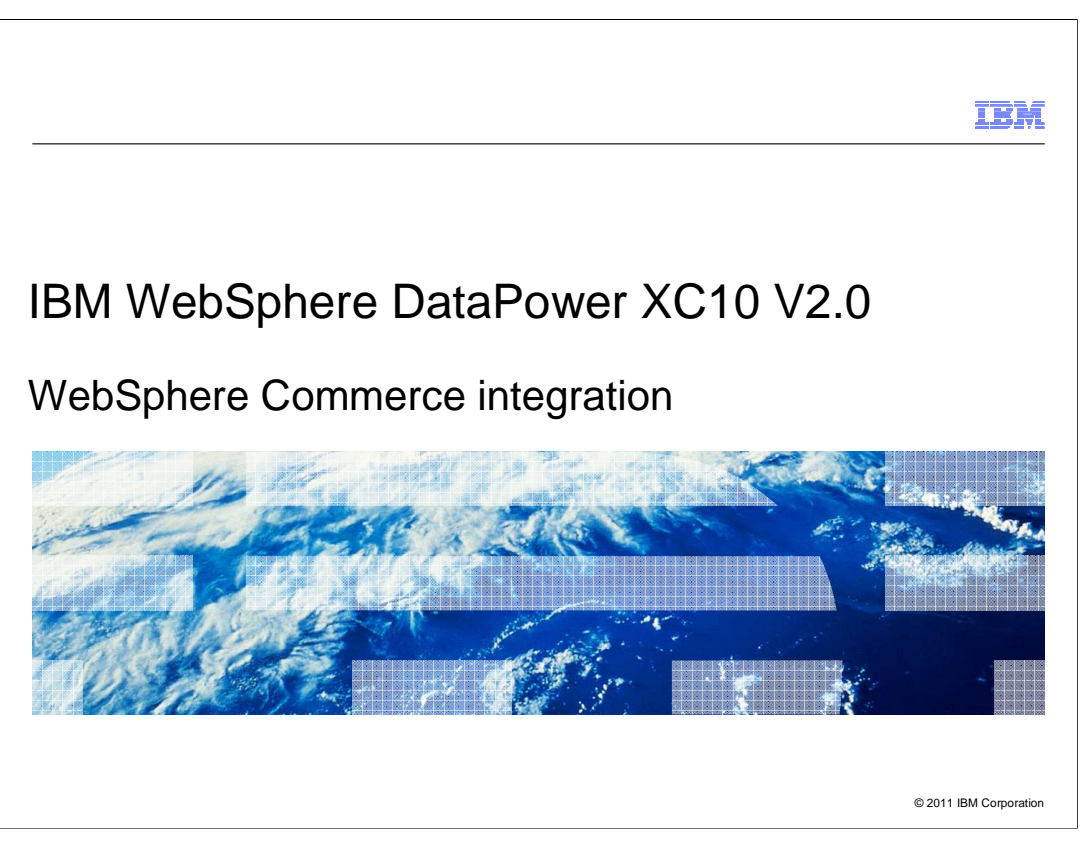

This presentation will discuss the IBM WebSphere DataPower XC10 V2.0 and how it can be used for dynamic caching for IBM WebSphere Commerce.

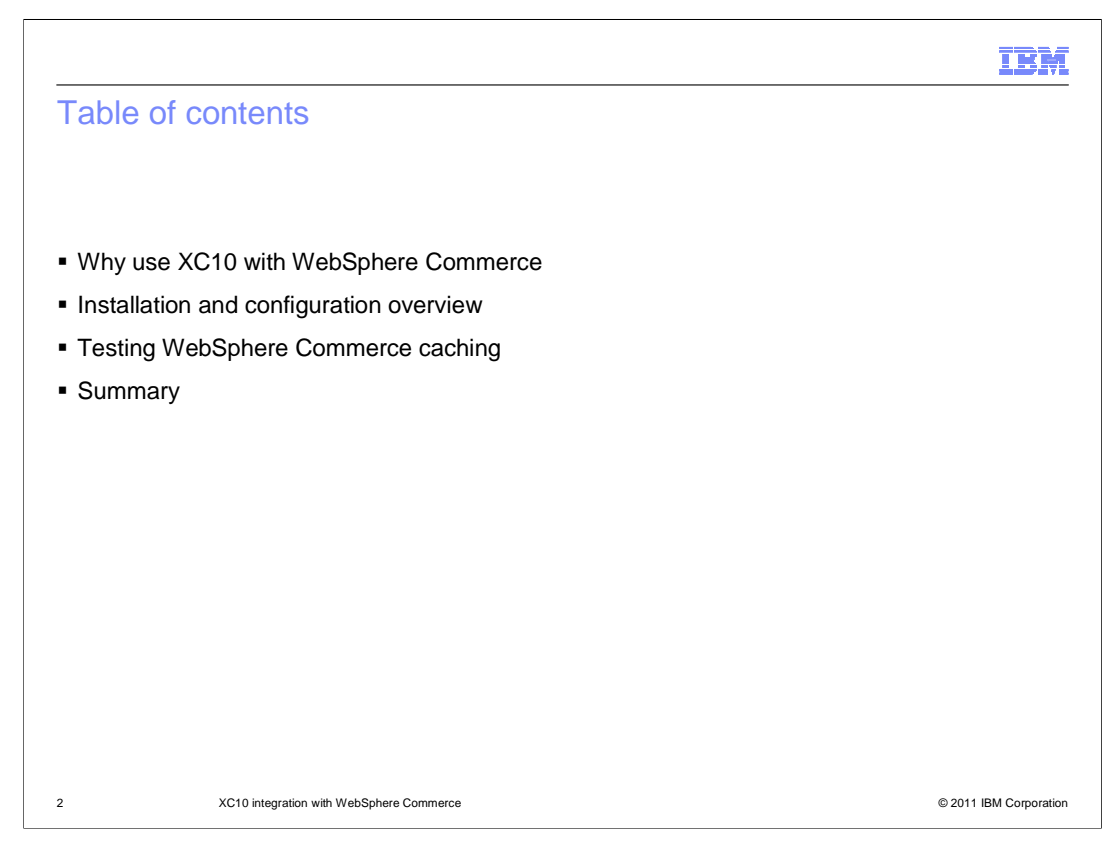

This presentation will provide a summary of the access and resource requirements. The summary of the installation and configuration steps includes installing the WebSphere eXtreme Scale client and configuring the WebSphere Commerce cell for caching. Finally you will test your application and look in the DataPower XC10 administrative console to see the graph of the caching activity. This presentation then concludes with a summary of the topics.

|         |                                          | IBM                    |
|---------|------------------------------------------|------------------------|
| Section |                                          |                        |
|         |                                          |                        |
|         |                                          |                        |
|         |                                          |                        |
|         |                                          |                        |
|         | Why use XC10 with WebSphere Commerce     |                        |
|         |                                          |                        |
|         |                                          |                        |
|         |                                          |                        |
|         |                                          |                        |
|         |                                          |                        |
| 3       | XC10 integration with WebSphere Commerce | © 2011 IBM Corporation |

This section discusses how WebSphere Commerce can use the WebSphere DataPower XC10 caching appliance and some of the benefits of doing so.

|                                                                                                    | IBM             |
|----------------------------------------------------------------------------------------------------|-----------------|
| Dynamic cache overview                                                                                                    |                 |
| Data Grid  Simple Data Grid Dynamic Cache Session                                                                                                    |                 |
| <ul> <li>DataPower XC10 provides a plug-in for WebSphere Application Server to<br/>support DynaCache API requests to the appliance</li> </ul>                                                                                                    |                 |
| <ul> <li>WebSphere Commerce uses DynaCache extensively         <ul> <li>Can use the DynaCache APIs to use DataPower XC10 as a cache</li> <li>Instead of storing cache data in local memory or disk cache</li> </ul> </li> </ul>                                               |                 |
| <ul> <li>Activated by configuring WebSphere Application Server for the DataPower<br/>XC10 appliance         <ul> <li>Does not require code changes</li> <li>Similar to IBM WebSphere eXtreme Scale V7.0 configuration for<br/>dynacache implementation</li> </ul> </li> </ul> |                 |
| 4 XC10 integration with WebSphere Commerce © 2011                                                                                                    | IBM Corporation |

You can use the IBM WebSphere DataPower XC10 appliance to store data from your WebSphere Application Server dynamic cache instead of caching the data in local memory. By setting up this capability, you can enable applications that are written with the Dynamic Cache API or applications using container-level caching, such as servlets, to use the features and performance capabilities of the appliance

IBM provides the necessary client code to allow applications to access dynamic cache data on the DataPower XC10 appliance. The DataPower XC10 client adds additional dynamic cache configuration options to the WebSphere administrative console.

Using the DataPower XC10 dynamic cache requires a few simple configuration changes; your deployed code does not need to change.

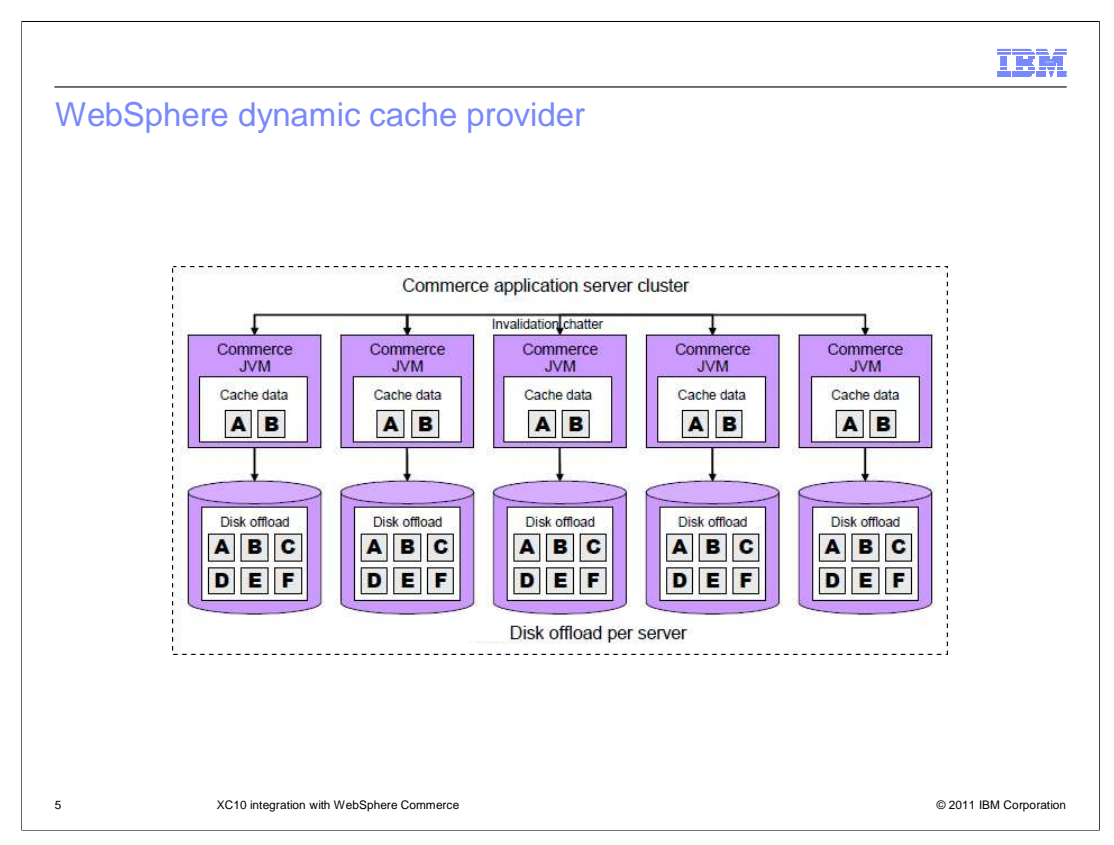

This diagram illustrates the default WebSphere dynamic cache provider. The top row represents a WebSphere Commerce application server cluster consisting of WebSphere Commerce Java virtual machines. Notice that each JVM contains a separate copy of cached data. When the in-memory cache in a JVM reaches its capacity, the dynamic cache provider can optionally use its disk offload feature to write cached entries to local disk storage as illustrated by the bottom row.

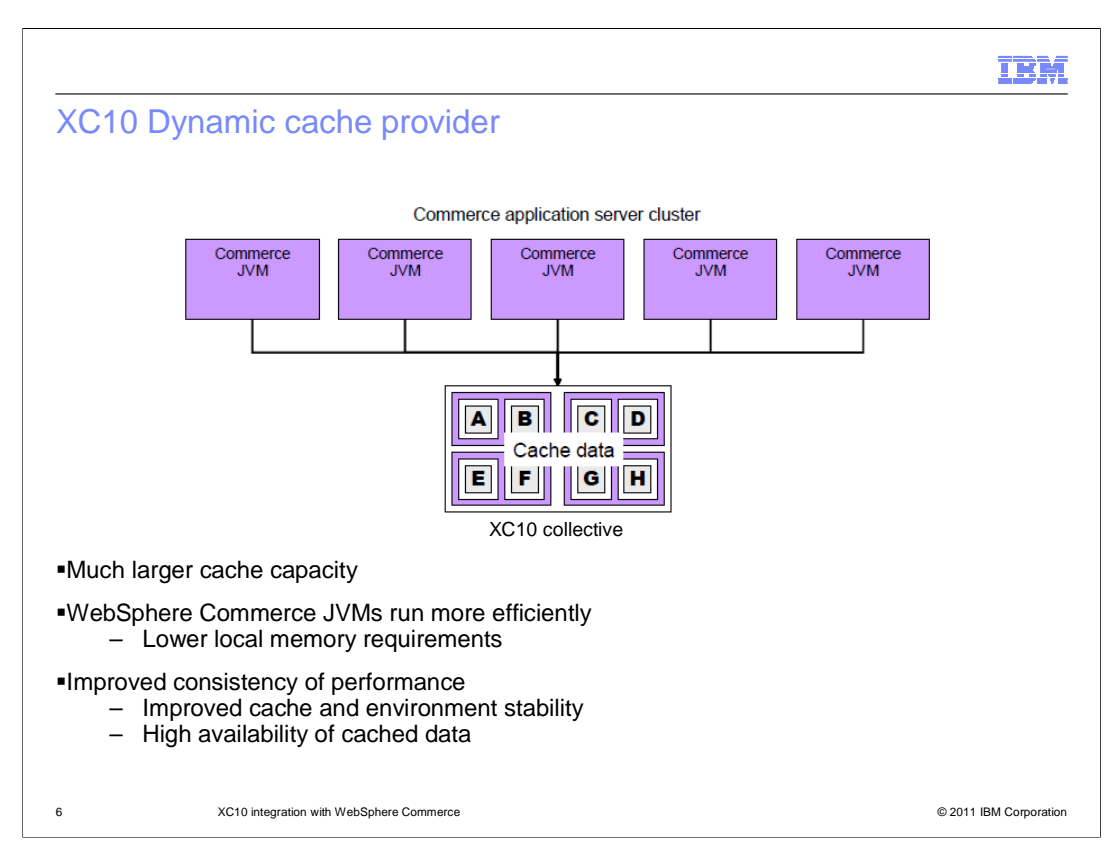

The XC10 dynamic cache provider uses a slightly different architecture. As on the previous slide, the top row represents a WebSphere Commerce application server cluster, but this time connected to a DataPower XC10 collective. As a reminder, a collective consists of one or more XC10 appliances. Notice that all of the cached data is stored on the DataPower XC10 collective.

This setup allows for lower local memory requirements, enabling the WebSphere Commerce JVMs to run more efficiently. Since all data is cached in the collective, individual WebSphere Commerce JVMs are less likely to have "stale" data, and do not have to call back-end systems that generate the data as often, reducing load. This setup also allows for high availability of cache data and improved performance.

|         |                                          | IBM                    |
|---------|------------------------------------------|------------------------|
| Section |                                          |                        |
|         |                                          |                        |
|         |                                          |                        |
|         |                                          |                        |
|         |                                          |                        |
|         | Installation and configuration overview  |                        |
|         | motanation and configuration over new    |                        |
|         |                                          |                        |
|         |                                          |                        |
|         |                                          |                        |
|         |                                          |                        |
| 7       | XC10 integration with WebSphere Commerce | © 2011 IBM Corporation |

This section will discuss the installation and configuration steps needed for integration.

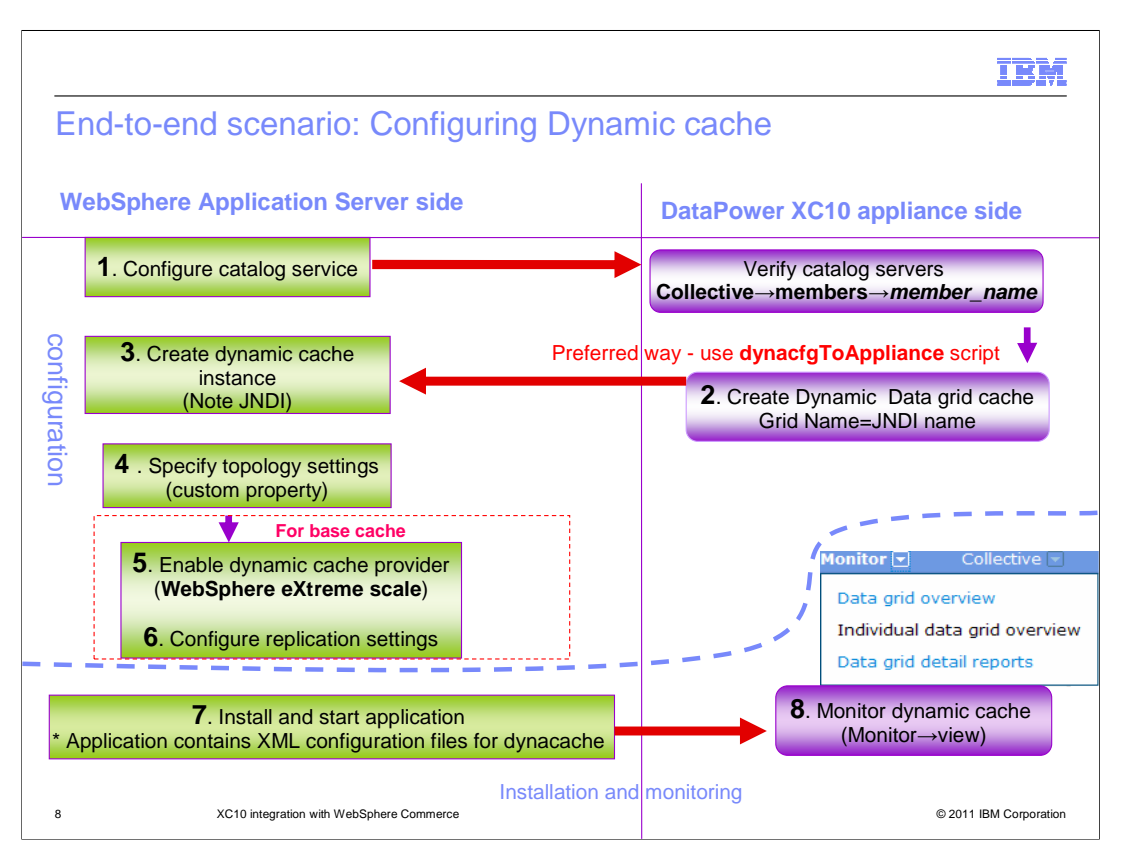

To use the DataPower XC10 from WebSphere Commerce, you must first install the WebSphere eXtreme Scale client as an extension to your WebSphere Commerce installation. After installing the client, you must configure a catalog service domain through the WebSphere Application Server administrative console.

Once you have created your catalog service domain, you create dynamic cache data grids on the DataPower XC10 appliance and corresponding a dynamic cache instances on WebSphere Application Server.

If you require a default cache instance, or baseCache, configure WebSphere eXtreme scale as the default dynamic cache provider on each managed server instance.

When all the configuration steps are complete, you are ready to install your dynacacheready application. As a reminder, "dynacache-ready" means that the application includes xml configuration files specifying how it uses dynamic caching.

Finally, you can monitor the cache on the XC10 appliance console using the monitoring menus.

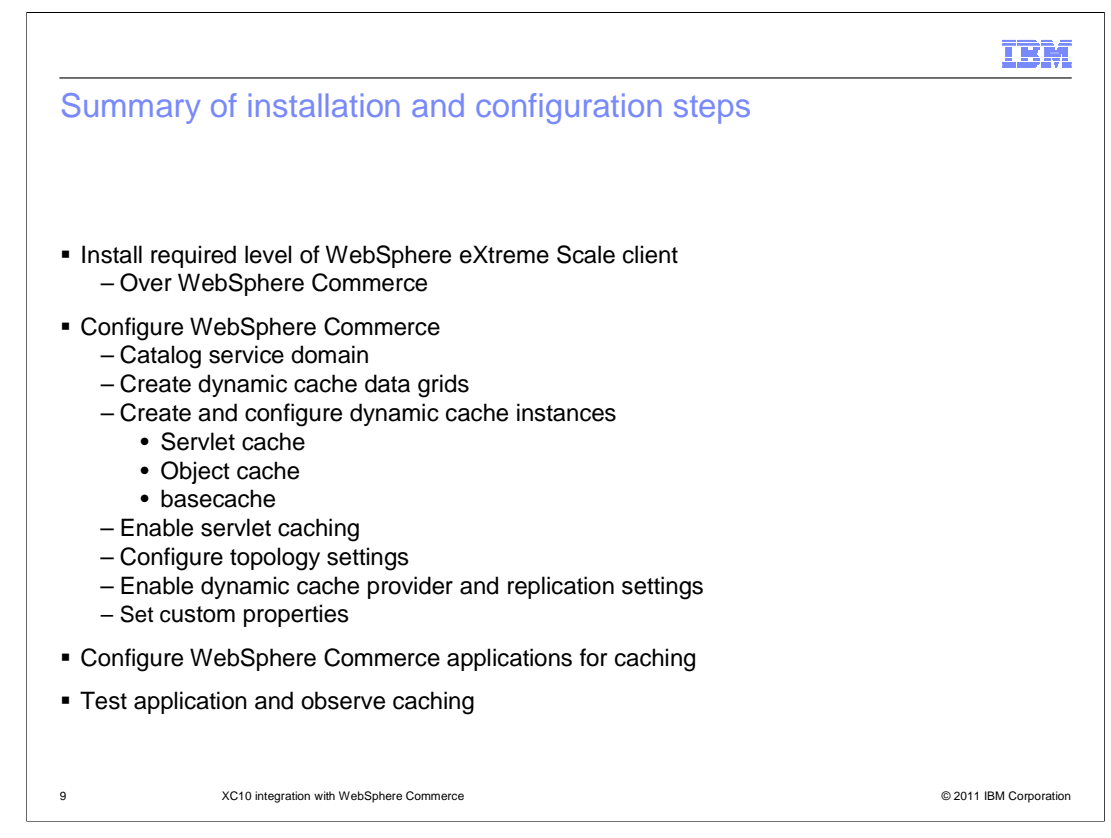

This slide shows a more detailed listing of the steps necessary to configure your WebSphere Commerce system to integrate with the DataPower XC10 caching appliance. These steps are discussed in more detail in the DataPower XC10 presentation "Dynamic data caches" in the IBM education assistant.

|                                                                                                    | <u></u>                        |
|----------------------------------------------------------------------------------------------------|--------------------------------|
| Inere to place caches                                                                                                    |                                |
|                                                                                                    |                                |
|                                                                                                    |                                |
| Data cache type                                                                                                    | Best cache environment         |
| baseCache<br>This is the default servlet cache. Assume all web content fit<br>into this category                                                                                                    | s WebSphere DataPower XC10     |
| Servlet caching<br>If a specific cache name is used for web content                                                                                                    | WebSphere DataPower XC10       |
| Command caching<br>Responses from expensive business logic methods                                                                                                    | WebSphere DataPower XC10       |
| Object caches (for DistributedMap data)                                                                                                    | Default dynamic cache provider |
| <ul> <li>WebSphere Commerce assumes all data is</li> <li>Frequently accesses certain types of data</li> <li>Such as user data</li> <li>XC10 can affect performance for this data</li> <li>Continue to use default provider</li> </ul> | local<br>ata<br>ata            |
| XC10 integration with WebSphere Commerce                                                                                                    | © 2011 IBM Corp                |

This slide shows suggested environments for different cache types used by WebSphere Commerce. "baseCache", which is the default servlet cache, should be configured on the WebSphere DataPower XC10. Similarly, command caching is also available on WebSphere DataPower XC10.

WebSphere Commerce assumes all data is local, so it makes frequent access to certain types of data, such as user data. Caching these small but frequently accessed pieces of data on the DataPower XC10 can impact performance, so object caches for distributed map data should be configured to use WebSphere's default dynamic cache provider.

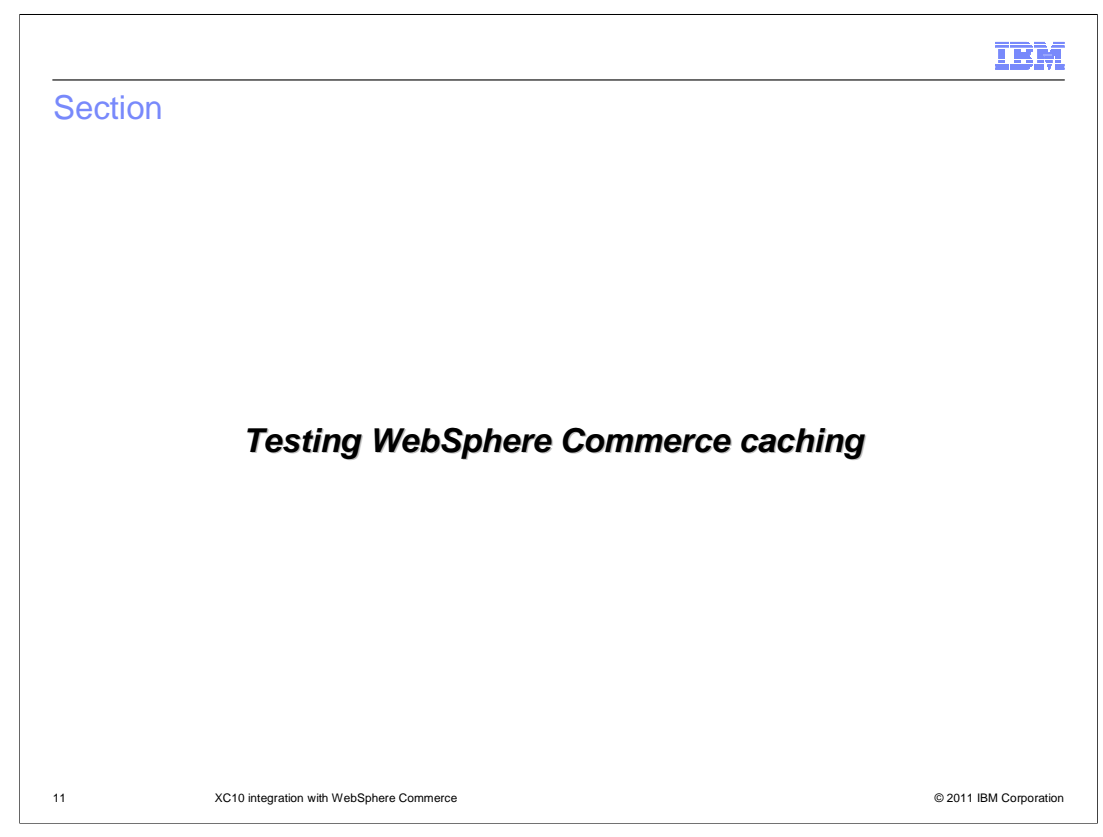

This section will show you how you can test WebSphere Commerce caching.

|                                                                                                    | IBM         |
|----------------------------------------------------------------------------------------------------|-------------|
| SystemOut.log using XC10 provider                                                                                                    |             |
|                                                                                                    |             |
|                                                                                                    |             |
| [10/25/10 8:46:08:538 CDT] 00000000 CacheProvider I CWOBJ4500I: WebSphere eXtren<br>Scale Dynamic Cache provider is successfully initialized.                                                                                                    | ne          |
| [10/25/10 8:46:09:913 CDT] 00000000 ObjectGridImp I CWOBJ4700I: The map name<br>IBM_DC_PARTITIONED_baseCache matched the regular expression of template map<br>IBM_DC_PARTITIONED*. The IBM_DC_PARTITIONED_baseCache map has been<br>created for ObjectGrid DYNACACHE_REMOTE. |             |
| [10/25/10 8:46:09:991 CDT] 00000000 CacheProvider I CWOBJ4508I: The WebSphere<br>eXtreme Scale provider has created a Dynamic Cache instance with name baseCau<br>using topology remote.                                                                                      | che         |
|                                                                                                    |             |
|                                                                                                    |             |
|                                                                                                    |             |
|                                                                                                    |             |
| 12 XC10 integration with WebSphere Commerce © 2011 IBM 0                                                                                                    | Corporation |

Once your WebSphere Commerce system has been configured to use the DataPower XC10 for dynamic caching, you can ensure the setup is correct by looking at your SystemOut.log. Look for entries in the log that indicate the eXtreme Scale provider created the baseCache with remote topology.

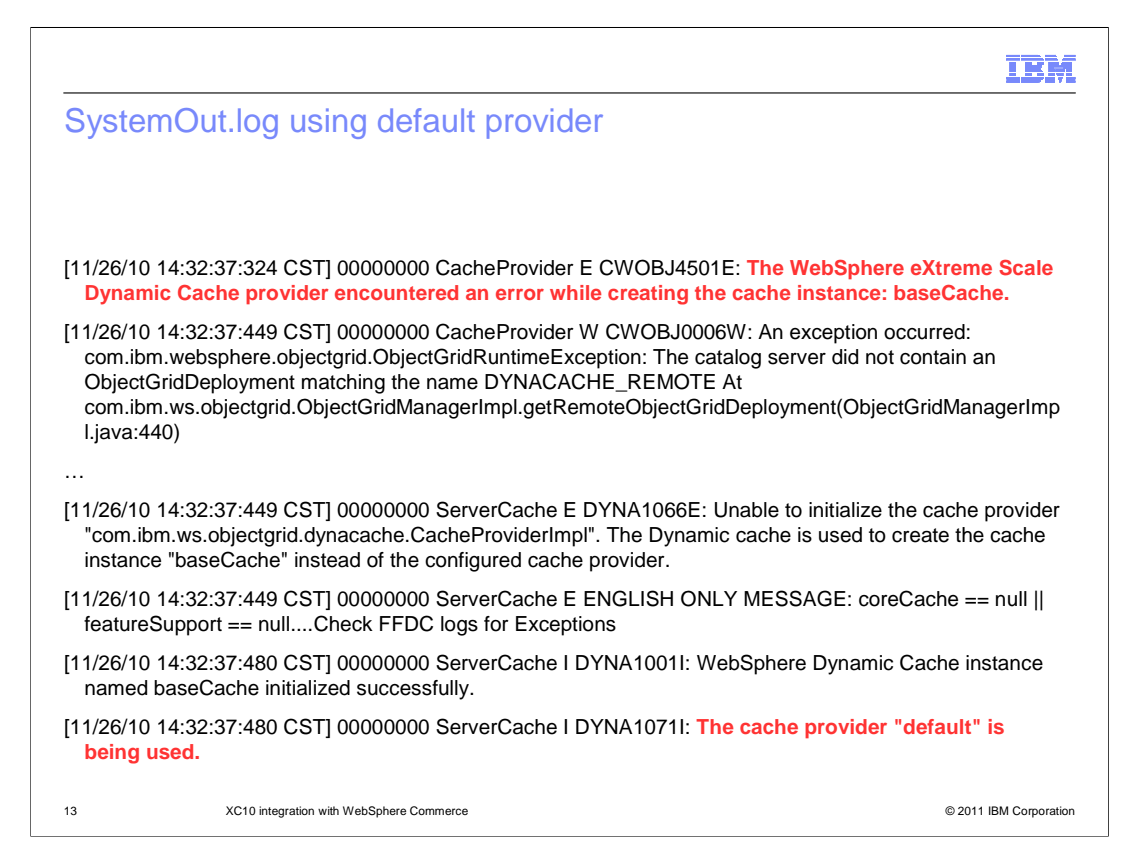

This slide shows systemout.log messages when the WebSphere default dynamic cache provider is used. These messages could indicate your DataPower XC10 or your WebSphere Commerce cell are not configured properly.

| t application                                                                                                    | * MERT                                               |                                                       |                      |
|----------------------------------------------------------------------------------------------------|------------------------------------------------------|-------------------------------------------------------|----------------------|
| voke the WebSphere                                                                                                    | Commerce application seve                            | ral times to cache da                                 | ta                   |
| gin to the DataPowe                                                                                                    | r XC10 appliance and review                          | the session grid                                      |                      |
| Current summary over last<br>Number of cache entries:                                                                                                    | 30 seconds<br>3 Average Transaction Time: 10.67      | Average Throughput: 0.10                              | Cache hit rate: 1.00 |
| Used Canacity Cach                                                                                                    | e Usage Average Throughput                           |                                                       |                      |
| Used Capacity Cach<br>Average Throughput vs. Av                                                                                                    | erage Transaction Time                               |                                                       |                      |
| Used Capacity Cach<br>Average Throughput vs. Av<br>Chart Table<br>Time range:<br>Hour                                                                                                    | e Usage Average Throughput                           |                                                       |                      |
| Used Capacity Cach<br>Average Throughput vs. Av<br>Chart Table<br>Time range:<br>Hour<br>0.08<br>0.07<br>0.05<br>0.05 | e Usage Average Throughput<br>erage Transaction Time | Average<br>Throughpu<br>Average<br>Transactio<br>Time |                      |

To test the WebSphere Commerce application, invoke the URL you want to use for testing dynamic cache functionality. After several tests, login to the DataPower XC10 appliance and navigate to the monitoring panel for your dynamic data cache. For example, navigate to Monitor, then click Individual Data Grid Overview and click your data grid name. Then use the graphical display to see the caching that occurred when you invoked the URL.

|         |                                          | IBM                    |
|---------|------------------------------------------|------------------------|
| Section |                                          |                        |
|         |                                          |                        |
|         |                                          |                        |
|         |                                          |                        |
|         |                                          |                        |
|         |                                          |                        |
|         | Summary                                  |                        |
|         |                                          |                        |
|         |                                          |                        |
|         |                                          |                        |
|         |                                          |                        |
| 15      | XC10 Integration with WebSphere Commerce | © 2011 IBM Corporation |

This section will summarize this presentation.

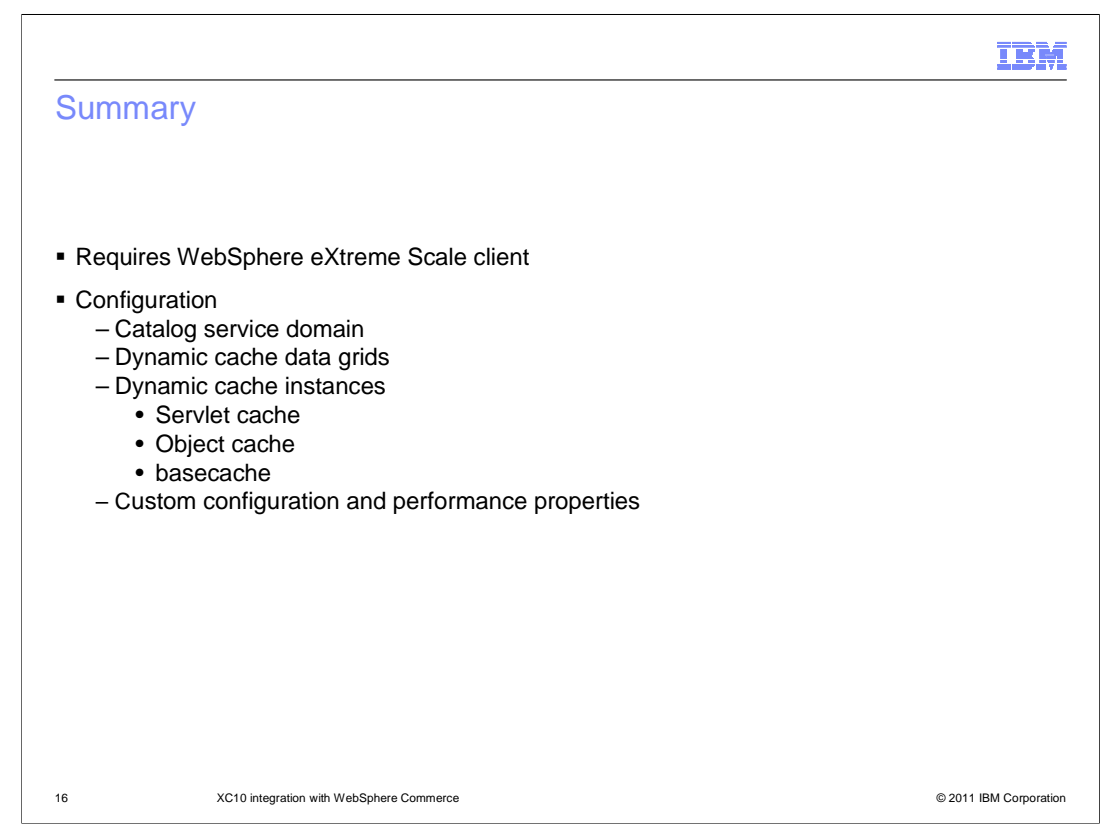

WebSphere Commerce can use the IBM WebSphere DataPower XC10 appliance to store data from your WebSphere Application Server dynamic cache instead of caching the data in local memory. This setup allows for lower local memory requirements, enabling the WebSphere Commerce JVMs to run more efficiently. Since all data is cached in the collective, individual WebSphere Commerce JVMs are less likely to have "stale" data, and do not have to call back-end systems that generate the data as often, reducing load. This setup also allows for high availability of cache data and improved performance.

Using the DataPower XC10 dynamic cache requires a few simple configuration changes; your deployed code does not need to change. These steps are discussed in more detail in the DataPower XC10 presentation "Dynamic data caches" in the IBM education assistant.

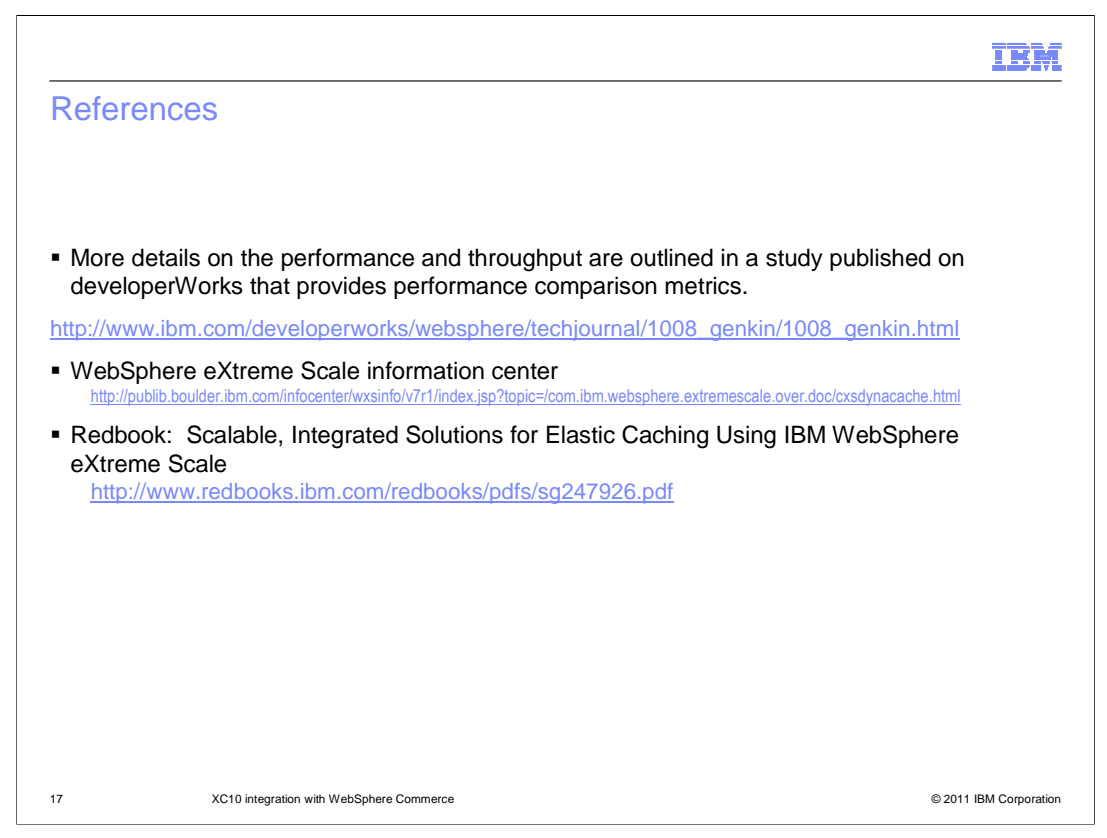

Here are some helpful resources. The first article discusses how you can use WebSphere eXtreme Scale, and by extension DataPower XC10, to reduce restart time for your e-commerce site, improve response time, and improve throughput during frequent cache invalidation.

The second link provides specific details about how to configure your WebSphere Application Server cell to use a DataPower XC10 collective for dynamic caching.

The third link references an IBM Red Book which includes a chapter that discusses Integrating WebSphere Commerce with WebSphere eXtreme Scale. The concepts for XC10 integration are similar to those described in this red book, but the steps are simpler.

| IBM                                                                                                    |
|----------------------------------------------------------------------------------------------------|
| Feedback                                                                                                    |
|                                                                                                    |
| Your feedback is valuable                                                                                            |
| You can help improve the quality of IBM Education Assistant content to better meet your needs by providing feedback. |
| Did you find this module useful?                                                                                     |
| Did it help you solve a problem or answer a question?                                                                |
| Do you have suggestions for improvements?                                                                            |
| Click to send email feedback:                                                                                        |
| mailto:iea@us.ibm.com?subject=Feedback about XC10 Commerce Integration.ppt                                           |
| This module is also available in PDF format at:/XC10_Commerce_Integration.pdf                                        |
| 18 © 2011 IBM Corporation                                                                                            |

You can help improve the quality of IBM Education Assistant content by providing feedback.

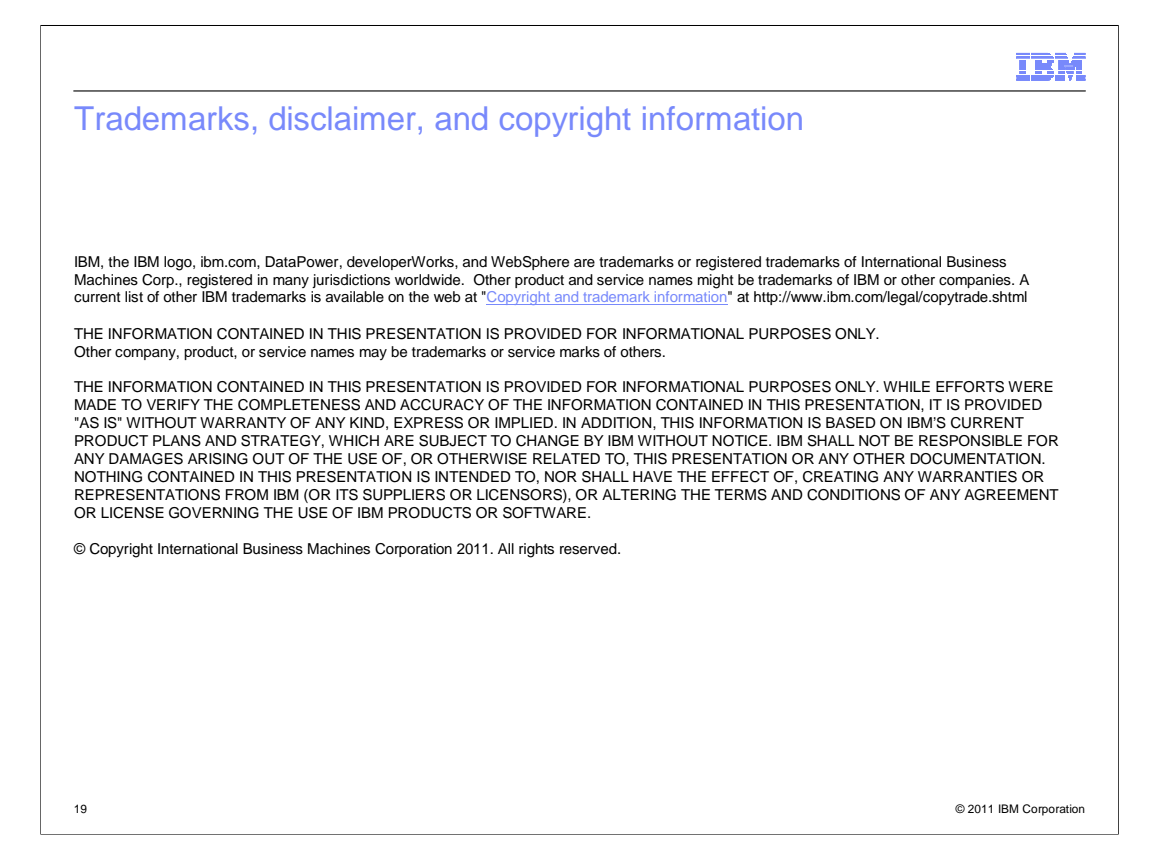